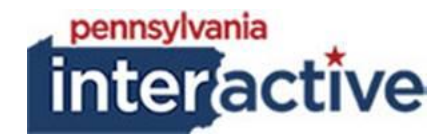

# **USER GUIDE**

# ENTERPRISE CALENDAR USER MANAGEMENT 3/5/2021

### **1. INTRODUCTION**

This User Guide covers the calendar management portion of the Enterprise Calendar. This is a webbased application which is also mobile friendly, so you can use it from your desktop, laptop or phone.

### 2. OVERVIEW OF THE ENTERPRISE CALENDAR

Here are the major steps describing how the calendar works:

- 1. An authorized user requests an event be added to the calendar by creating an event; when an event is created, the designated approver will receive an email notification that an event is waiting for review.
- 2. An authorized user reviews an either approves or denies the request; the requestor will receive an email not
- 3. If the event is approved, it will be displayed on the public Enterprise Calendar.

### 3. ROLES

There are five user roles for agencies, defined here:

- 1. **Calendar Admin:** Can create calendars, retrieve calendar GUID, grant access, assign users' roles and access to specific calendars. (PAI only)
- 2. Calendar Super User: Main functions are to set individual user's roles, remove access to agency calendars, manage categories and approve events.
- 3. Calendar Requester: Creates an event request to be added to the calendar.
- 4. Calendar Approver: Manages events, including adding editing and removing events.

## 4. LOGGING IN

1. Go to the calendar at: <u>https://apps.pa.egov.com/EnterpriseCalendar/</u> and use the Login function on the main menu to log in.

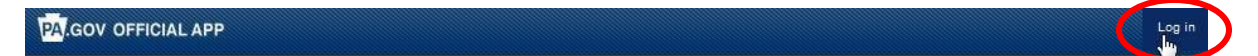

# **Event Calendar**

Enterprise Solution

2. Select the Commonwealth of PA option

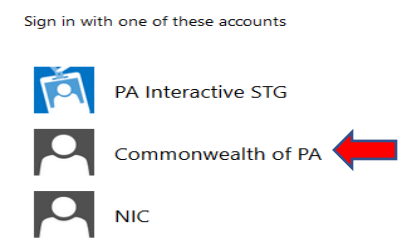

#### 3. Enter your CWOPA user name and password to log in

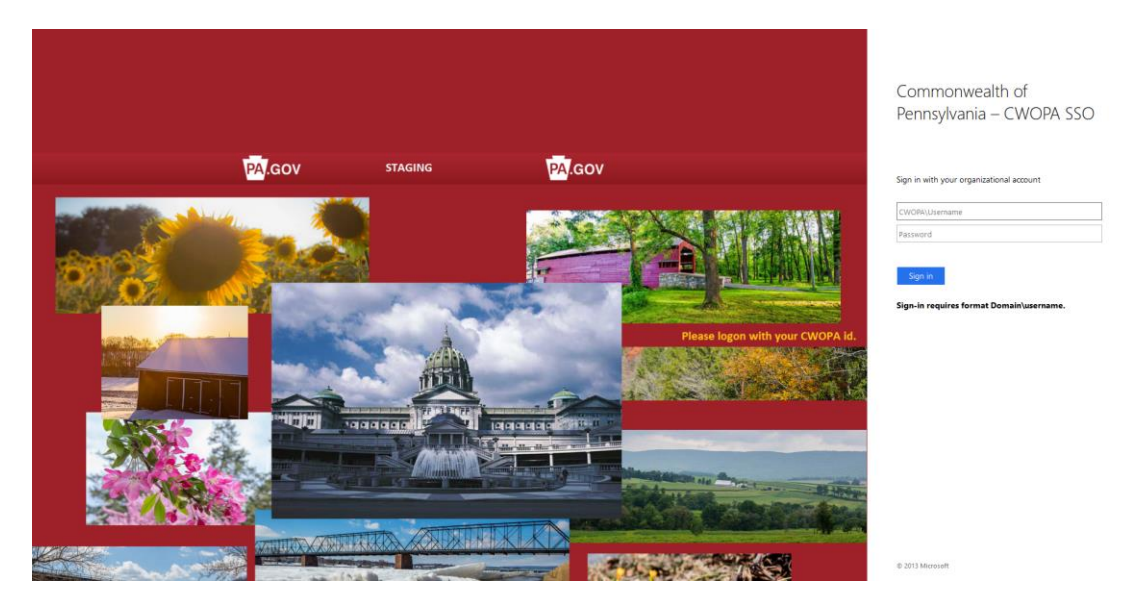

4. Select the "Sign In" button

### 5. ADDING A USER

1. Login to the enterprise calendar application, select "Admin" in the top navigation

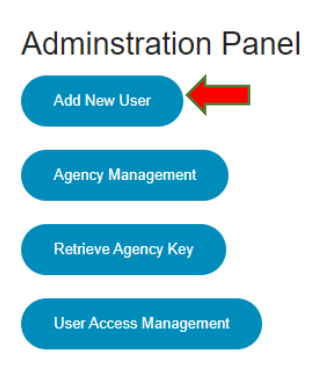

Click here to add a new user. Click here to add or modify agency information. Click here to retrieve the system generated key (GUID) that is required for the public interface to retrieve the calendar listing. This key is required in the javascript or no results will be returned. Click here to set individual user's roles and access to agency calendars.

- 2. Select "Add New User"
- 3. Configure user

User Name: Username (Suggested - First Initial and Full last name)

UPN: CWOPA email and @pa.lcl instead of @pa.gov

Display Name: Username (Suggested - First Initial and Full last name)

Email: Must end in @pa.gov

Role Id: Select 1- Admin, 2- Super User, 3- Approver, 4- Requestor, 5- Setup (Read-Only)

Add New User

User Information:

| Liner Neme:      |    |
|------------------|----|
|                  |    |
| UName            |    |
| UPN:             |    |
| User.Name@pa.lcl |    |
|                  |    |
| Display Name:    |    |
| UName            |    |
| Email:           |    |
| User.Name@pa.gov |    |
| Role Id:         |    |
| 1                | \$ |
| Add New User     |    |

4. Select "Add New User"

# 6. CONFIGURING USER ACCESS

Once the user is added to the database, their access will need to be configured.

1. Select "Admin"

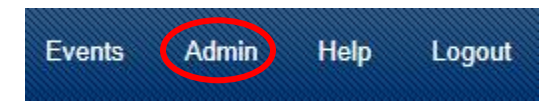

2. Select User Access Management

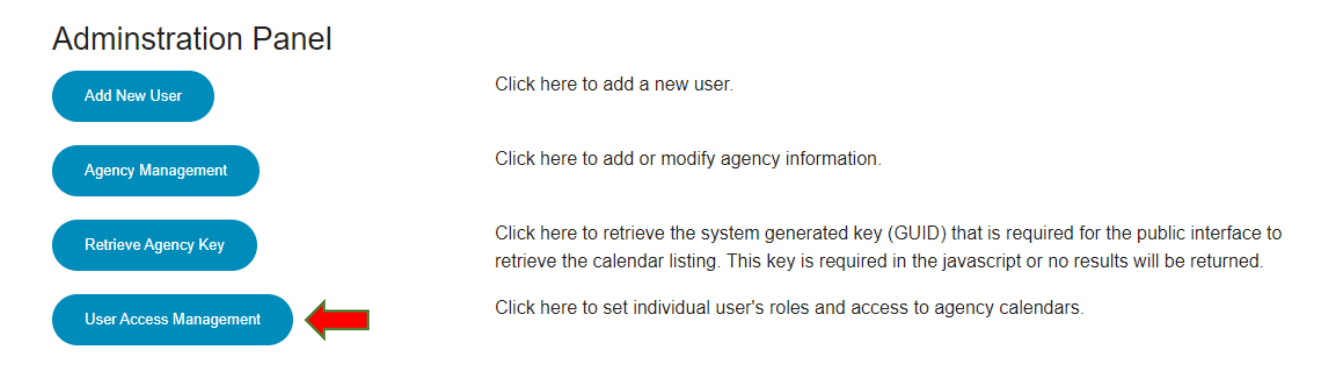

3. Select the user to configure access

# User Management

UName

Edit User

- 4. Select "Edit User" button
- 5. From the User Management page highlight to select specific calendar access

#### User Management

Update User Information:

| Display Name:      | UName            | * Select Agency Calendars User Can Access                                                                                                    |
|--------------------|------------------|----------------------------------------------------------------------------------------------------|
| User Name:         | UName            | Use « CRTL » + « Left Click » to select multiple                                                                                                    |
| Email:             | User.Name@pa.gov | Deselecting an agency name will remove user's access                                                                                                    |
| * Select Users Rol | e                | Administrative Office of the Pennsylvania Courts (AOPC) Board of Claims Board of Pardons                                                                                                    |
| Admin              | ۰<br>۲           | Bureau of Liquor Enforcement<br>Bureau of State Employment<br>Capitol Police<br>Center for Rural PA<br>Civil Service Commission<br>Commission for Women<br>Commission on Crime and Delinquency<br>Council on the Arts<br>Department of Aging<br>Department of Aging<br>Department of Banking and Securities<br>Department of Community & Economic Development<br>Department of Conservation and Natural Resources<br>Department of Corrections |
| Update User        |                  | Remove User                                                                                                    |

6. Select the "Update User" button

| 7. REMOVING A USER               |                                                                                                    |  |  |  |
|----------------------------------|----------------------------------------------------------------------------------------------------|--|--|--|
| 1. Select "Admin"                |                                                                                                    |  |  |  |
| Events Admin Help Lo             | gout                                                                                                    |  |  |  |
| 2. Select User Access Management |                                                                                                    |  |  |  |
| Adminstration Panel              |                                                                                                    |  |  |  |
| Add New User                     | Click here to add a new user.                                                                                                    |  |  |  |
| Agency Management                | Click here to add or modify agency information.                                                                                                    |  |  |  |
| Retrieve Agency Key              | Click here to retrieve the system generated key (GUID) that is required for the public interface to retrieve the calendar listing. This key is required in the javascript or no results will be returned. |  |  |  |
| User Access Management           | Click here to set individual user's roles and access to agency calendars.                                                                                                    |  |  |  |

3. Select the user to configure access

| User N              | lanagement               |                                                                                                    |           |
|---------------------|--------------------------|----------------------------------------------------------------------------------------------------|-----------|
| UName               |                          | •                                                                                                  | Edit User |
| . Select "Edi       | t User" button           |                                                                                                    |           |
| i. From the L       | Jser Management select " | 'Remove User" button                                                                               |           |
| User Mana           | gement                   |                                                                                                    |           |
| Update User         | Information:             |                                                                                                    |           |
| Display Name:       | UName                    | * Select Agency Calendars User Can Access                                                          |           |
| User Name:          | UName                    | Use « CRTL » + « Left Click » to select multiple                                                   |           |
| Email:              | User.Name@pa.gov         | Deselecting an agency name will remove user's access                                               |           |
| * Select Users Role | e                        | Administrative Office of the Pennsylvania Courts (AOPC<br>Board of Claims                          | 2)        |
| Admin               |                          | Board of Pardons<br>Bureau of Liguor Enforcement                                                   |           |
| Admin               |                          | Bureau of State Employment                                                                         |           |
|                     |                          | Center for Rural PA                                                                                |           |
|                     |                          | Commission for Women                                                                               |           |
|                     |                          | Commission on Crime and Delinquency<br>Council on the Arts                                         |           |
|                     |                          | Department of Agring                                                                               |           |
|                     |                          | Department of Banking and Securities                                                               |           |
|                     |                          | Department of Community & Economic Development<br>Department of Conservation and Natural Resources |           |
|                     |                          | Department of Corrections                                                                          |           |
| Lindate Liser       |                          | Removellser                                                                                        |           |
| opdate over         |                          | Remote Odd                                                                                         |           |

6. Select "OK" from the Are you sure you want to delete this user? window

# 8. TECHNICAL SUPPORT

| Events | Admin | Help | Logout |
|--------|-------|------|--------|
|        |       |      |        |

Technical Support can be obtained by visiting the "Help" Link in the calendar application or the link provided below:

https://training.pa.egov.com/Pages/Training-Support.aspx